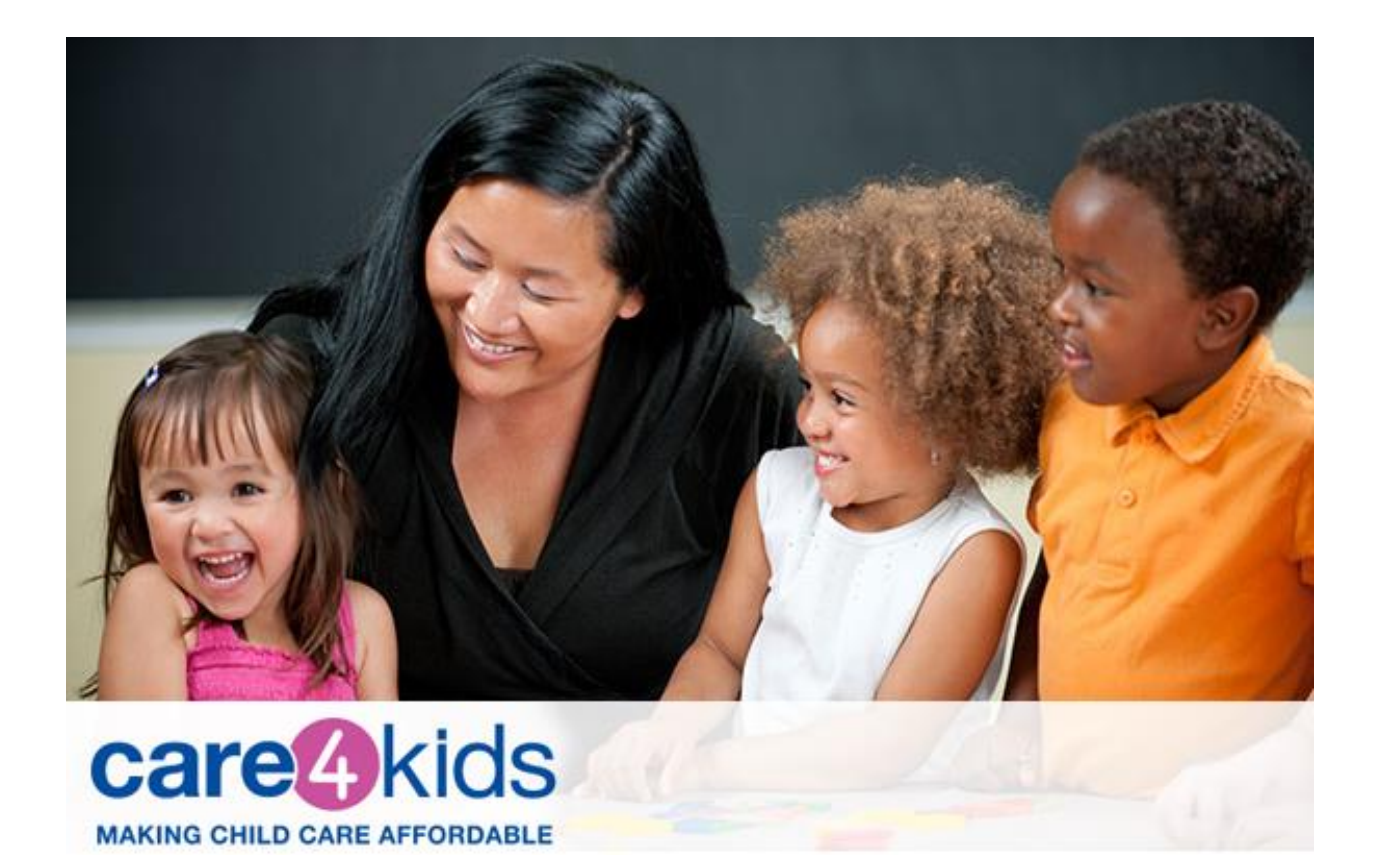

# State of Connecticut Care 4 Kids Parent Portal User Guide

(Rev. 5/2025)

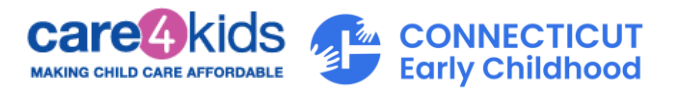

#### Table of Contents

| New to        | o Care 4 Kids Online Application and using a desktop?                                                      | 3               |
|---------------|----------------------------------------------------------------------------------------------------|-----------------|
| Α.            | Are you ready to apply for Care 4 Kids? Start here:                                                        | 3               |
| в.            | Start with a Pre-screener                                                                                  | 4               |
| C.            | Create a new application                                                                                   | 8               |
| D.<br>Kids Ca | Steps to Link your Parent Portal Account to your Care 4 Kids case if you already have a Care<br>ase Number | <b>4</b><br>10  |
| Once y        | ou have linked your case, what's next?                                                                     | .13             |
| Ε.            | If you clicked "Report Change"                                                                             | .14             |
| F.            | If you clicked "Initiate Redetermination"                                                                  | .15             |
| G.            | View Notices from Care 4 Kids                                                                              | .17             |
|               |                                                                                                    |                 |
| New to        | o Care 4 Kids Online Application and using a mobile?                                                       | .18             |
| Α.            | Are you ready to apply for Care 4 Kids? Start here:                                                        | .18             |
| В.            | Start with a Pre-screener                                                                                  | 20              |
| C.            | Create a new application                                                                                   | .25             |
| D.<br>Kids Ca | Steps to Link your Parent Portal Account to your Care 4 Kids case if you already have a Care<br>ase Number | <b>4</b><br>.30 |
| Once y        | ou have linked your case, what's next?                                                                     | .34             |
| E.            | If you clicked "Report Change"                                                                             | 35              |
| F.            | If you clicked "Initiate Redetermination"                                                                  | .37             |
| G.            | View Notices from Care 4 Kids                                                                              | .39             |

Н.

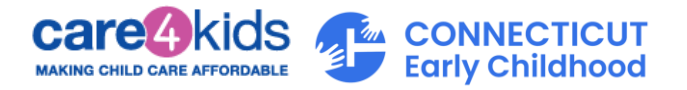

# New to Care 4 Kids Online Application and using a desktop?

### A. Are you ready to apply for Care 4 Kids? Start here:

- 1. Navigate to the Parent Portal.
  - a. For best results, use Chrome, Safari, Edge or Firefox.
- 2. Click on the "Login to my account" button shown below.

| 💿 💷 Care 4 Kida X +                           |                                                                                                    |                                 |            | 6      |
|-----------------------------------------------|----------------------------------------------------------------------------------------------------|---------------------------------|------------|--------|
| Ø sportal.ct.gov/cec/care4kids?language=en_US |                                                                                                    |                                 | <b>☆ ⊡</b> | ۱      |
|                                               |                                                                                                    | Report an accessibility issue.  |            |        |
| CT.GOV State of Connecticut                   |                                                                                                    | Q Search <u>A</u> Hello, Nikita |            |        |
|                                               | Early Childhood                                                                                                    | f @ X 🕨                         |            | ÷      |
| Resources 🗸 Care 4 Kids 🗸 OEC 360 🗸           |                                                                                                    |                                 |            | FEDBAG |
| Parent Portal Parent & Program Info           | Provider Information      Care 4 Kids Resources      Related Website                                                      | s <del>v</del>                  |            | -      |
| Care 4 Kids                                   |                                                                                                    |                                 |            |        |
|                                               | Do you need help with child care?<br>Care 4 Kids (C4K) helps pay for child care costs for low to moderate income families | )<br>in Connecticut.            |            |        |
|                                               | Login to my account     Register here to create an account     Click here                                                 | to start                        |            |        |
| C4K online services ava                       | ilable                                                                                                    |                                 |            |        |

3. We need some information about you to set up your account. Start by signing up for Parent Portal, as seen below.

|                                   | and the second second se |
|-----------------------------------|----------------------------------------------------------------------------------------------------|
| Log in                            | Welcome to CT.GO                                                                                                    |
| Username or email address         | Access powerful online services with your CT.GOV account. G less hassle.                                                                                                    |
| J                                 | Need a CT.GOV account? Create a new account now                                                                                                    |
| Password                          | Security                                                                                                    |
| ©                                 | The State of Connecticut takes your security seriously.                                                                                                    |
|                                   | Read about our security measures.                                                                                                    |
| Forgot your username or password? |                                                                                                    |
|                                   |                                                                                                    |

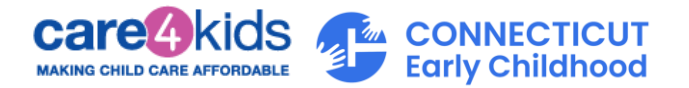

- 4. Complete the fields with information about yourself, how we can contact you, your account credentials, and your preferred language. Please make sure to save your Username and Password in a secure location, you will need them to log into the Parent Portal.
- 5. Verify your account by clicking the link in the email sent to you from <u>do-not-reply-account@notifications.ct.gov.</u>

If the email is not found in your inbox, please check your junk and spam folders.

6. When you have confirmed your email address, you will receive a separate confirmation email that your account is all set.

What's next?

- B. Start with a Pre-screener
  - 1. Log in to your new Care 4 Kids Online Application account. Enter your Username/email address and Password and Click "Log In".

| CT.GOV   State of Connecticut     |                                                                                                    |
|-----------------------------------|----------------------------------------------------------------------------------------------------|
| .og in                            | Welcome to CT.GOV                                                                                           |
| johndoe                           | Access powerful online services with your CT.GOV account. Get what you need in less time, w<br>less hassle. |
|                                   | Need a CT.GOV account? Create a new account now                                                             |
| Password                          | Security                                                                                                    |
| ••••••                            | The State of Connecticut takes your security seriously.                                                     |
|                                   | Read about our security measures.                                                                           |
| Forgot your username or password? |                                                                                                    |
|                                   |                                                                                                    |

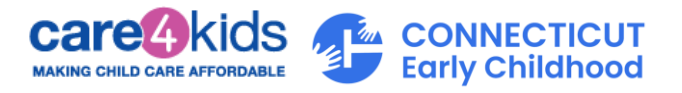

2. After you log in, you can check your eligibility for receiving Care 4 Kids assistance by clicking on "Prescreen Eligibility" tab.

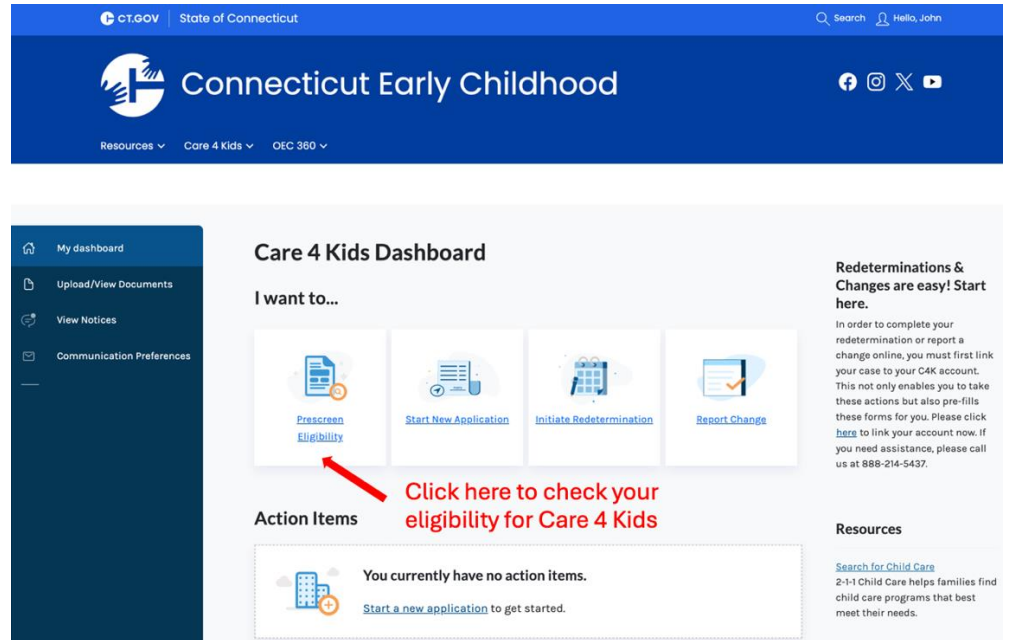

3. Click on "Get Started" to initiate the Prescreener.

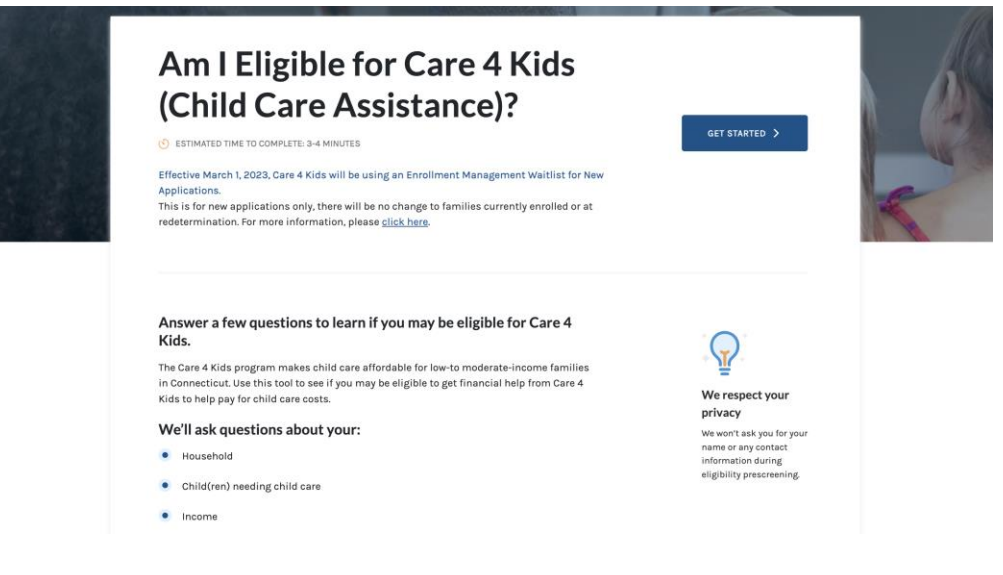

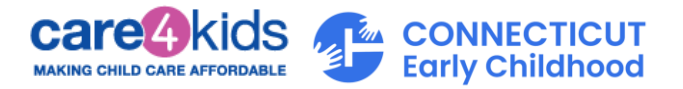

4. There are five sections in this Prescreen form. You will be asked questions regarding your household, household member activity, children and income. Fill out all the questions accurately to understand if you could be eligible to receive Care 4 Kids assistance.

| ភ | Am I Eligible for Care 4 Kids?                                                                                                    |
|---|----------------------------------------------------------------------------------------------------|
| ۵ | Fields marked by * are required                                                                                                    |
|   | 1. Tell us about yourself:                                                                                                    |
|   | Care 4 Kids has different income guidelines for new applicants and current program participants.                                                                                                    |
|   | Are you a new applicant or a current C4K participant?"         O       New C4K applicant             O       Current C4K participant                                                                                                    |
|   | 2. Where you live:<br>To be eligible for Care 4 Kids, you must live in Connecticut.                                                                                                    |
|   | What town/city do you live in?* Select One                                                                                                    |
|   | 3. Information on child(ren)'s parents living in your home:<br>To be eligible for Care 4 Kids, all parents of the child(ren) needing care who live at home must be<br>working, in an approved JFES or Workforce training activity, or going to school and not available to<br>provide care. Working includes having a job or being self-employed.                                                                                                    |
|   | Do you need child care while you are at work, training or school?*   Yes  No  Is the other parent of your child(ren) living in your home?*  Training includes  Training includes  C1's Jobs First Employment Employment Empl |
|   | Yes       No       School (ncludes high school, GE), or undergraduate college/higher education programs.         4. Information on the child(ren) living in your home:       School (ncludes high school, GE), or undergraduate college/higher education programs.                                                                                                    |

To be eligible for Care 4 Kids, the child(ren) needing care must be under the age of 13 or under the age of 19 if the child has special needs.

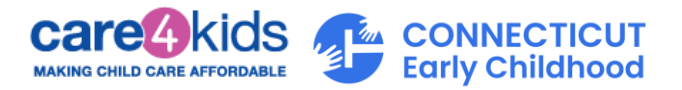

5. Once you finish the Prescreener, you will see if you could be eligible for Care 4 Kids.

| 9<br>— | You appear to meet the basic eligibility criteria for Care 4 Kids. This is only a prescreening for new applicants, you still have to apply<br>to fully determine if your eligibility is approved or not. Prescreening date: 04/23/2025.<br>Please click here to apply or call us at (888) 214-5437 to request an application form. Learn more on how to apply.                                                                                                    |
|--------|----------------------------------------------------------------------------------------------------|
|        | How did we calculate your results?                                                                                                    |
|        | • Your estimated monthly family fee for new application                                                                                                    |
|        | Your estimated Care 4 Kids monthly family fee: \$0.00         This is the estimated Care 4 Kids family fee amount you will pay directly to the child care provider(s). There may be additional costs due the provider. The percentage of State Median Income (SMI) based on your family size determines your Estimated Monthly Family Fee Amount.         Family Size: 3         Household's Gross Monthly Income: \$1,498.00         Family Fee Percent: 0% of your household's gross monthly income         Estimated Monthly Family Fee Amount: \$0.00 |
|        | Family Sze: 3<br>Household's Gross Monthly<br>Income: \$1,498.00           Family Fee Percent<br>(% of income)         0%         3%         5%           Income Range<br>(family size of 3)         0.00         \$2,041.83         \$4,083.87         \$6,125.80                                                                                                    |
|        | We encourage you to submit an application to the Care 4 Kids program to fully determine eligibility.                                                                                                    |

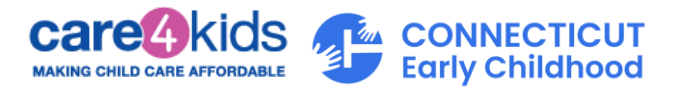

## C. Create a new application

1. Log in to your new Care 4 Kids Online Application account. Enter your Username/email address and Password and Click "Log In."

| CT.GOV   State of Connecticut                  |                                                                                                    |
|------------------------------------------------|----------------------------------------------------------------------------------------------------|
| Log in<br>Username or email address<br>johndoe | Welcome to CT.GOV<br>Access powerful online services with your CT.GOV account. Get what you need in less time, w<br>less hassle. |
| Password                                       | Need a CT.GOV account? Create a new account now  Security  The State of Connecticut takes your security seriously.               |
| Forgot your username or password?              | Read about our security measures.                                                                                                |
| Log In >                                       |                                                                                                    |

2. After you log in, to start your application, click the "Start New Application" button.

| 🕞 ст.gov    | State of Connecticut        | Q Search <u>A</u> Hello, John |
|-------------|-----------------------------|-------------------------------|
|             | Connecticut Early Childhood | ; 0 % □                       |
| Resources 🗸 | Care 4 Kids 🗸 OEC 360 🗸     |                               |
|             |                             |                               |

| යි My dashboard                                                     | Care 4 Kids Dashboard                                                                 | Pedeterminations &                                                                                                    |
|---------------------------------------------------------------------|---------------------------------------------------------------------------------------|----------------------------------------------------------------------------------------------------|
| D Upload/View Documents                                             | I want to                                                                             | Changes are easy! Star<br>here.                                                                                                    |
| <ul> <li>View Notices</li> <li>Communication Preferences</li> </ul> | Prescreen<br>Eligibility                                                              | In order to complete your<br>redetermination or report a<br>change online, you must first lin<br>your case to your CAK account.<br>This not only enables you to tak<br>these actions but also pre-fills<br>these forms for you. Please click<br>here to link your account now. If<br>you need assistance, please cal<br>us at 88-28-26-337 |
|                                                                     | Action Items Click here to start<br>a new application                                 | Resources                                                                                                    |
|                                                                     | You currently have no action items.<br><u>Start a new application</u> to get started. | Search for Child Care<br>2-1-1 Child Care helps families f<br>child care programs that best<br>meet their needs.                                                                                                    |

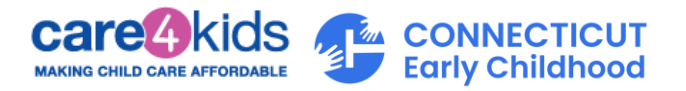

3. There are eight sections to this application, shown on the left side of screen. The system will navigate you through these sections to successfully create your application.

| ApplyForBenefits                                                      | * (+                                                                                                    |                                                                                    |                               |
|-----------------------------------------------------------------------|----------------------------------------------------------------------------------------------------|------------------------------------------------------------------------------------|-------------------------------|
| $\leftrightarrow$ $\rightarrow$ C $\Rightarrow$ oec.service.ct.gov/C4 | KPortal/s/applyforbenefits                                                                                                    |                                                                                    |                               |
|                                                                       | FCT.GOV State of Conn                                                                                                    | ecticut                                                                            | Q Search <u>N</u> Hello, John |
|                                                                       | Conr                                                                                                    | necticut Early Childhood                                                           | 6 @ 🗶 🗖                       |
|                                                                       | Resources 🗸 🦳 Care 4 Kids 🗸                                                                                                    | OEC 360 V                                                                          |                               |
|                                                                       | pply For Benefits<br>Section 7/8<br>Applicant Information •<br>Household Members<br>Household Members<br>Household Details<br>Assets<br>Income Details •<br>Expenses •<br>Frogram Details •<br>Sign & Submit •<br>Review | Let's get started.  Must language do you prefer to receive your letters and forms: |                               |

4. After creating and submitting your application, you will receive a message that your application was successfully submitted. Click on the "Continue" button to proceed. You will receive the message shown below with next steps to upload required verifications to complete your application.

| A    | pplication successfully submitted!                                                                                     |                               |  |  |  |
|------|----------------------------------------------------------------------------------------------------|-------------------------------|--|--|--|
| On   | Online Application ID: #K000050071                                                                                     |                               |  |  |  |
| Sub  | Submission Date: 03/26/2025                                                                                            |                               |  |  |  |
| Ф    | Click here to view the application PDE                                                                                 |                               |  |  |  |
| N    | ext Steps                                                                                                    |                               |  |  |  |
| Plea | Please review and complete the next steps below. These are required to determine your Care 4 Kids program eligibility. |                               |  |  |  |
| ٠    | 3 Verification Document(s) Needed                                                                                      |                               |  |  |  |
|      | Upload the documents shown on your verification checklist. These are required based on the information you             | provided in your application. |  |  |  |
|      | Submit Parent Provider Agreement (PPA) Form                                                                            | Click here to get a list of   |  |  |  |
|      | Upload a Parent Provider Agreement form for your child(ren) who need child care.                                       | verification documents        |  |  |  |
|      |                                                                                                    | you need to upload            |  |  |  |
|      | CONTINUE >                                                                                                    |                               |  |  |  |

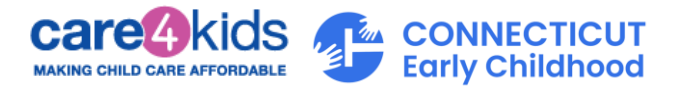

5. From the dropdown field, select the submitted application. The system will automatically display the verifications required.

| Please select the case/application for which you are uploading yo                                                                                                    | our documents.                                 |
|----------------------------------------------------------------------------------------------------|------------------------------------------------|
| Online Application ID: K000050071 - Submitted 🗸 🗸                                                                                                    | Select the application was submitted           |
| Upload documents needed for Application K000050071. Select an item from the list below to get started.                                                                                    |                                                |
| Upload documents for all items seen below to verify the information on your submitted<br>application. These are needed before we can determine your Care 4 Kids program eligibility.      |                                                |
| John c                                                                                                    |                                                |
| Proof of Foster Care Stipend Additional Income                                                                                                    |                                                |
| This can be an award letter, court issued document, bank statement or other form of $~~$ document that verifies your additional income.                                                   | the left to get started.                       |
| Proof of Child Support Expenses                                                                                                    |                                                |
| This can be a cancelled check, money order, legal records, or wage stub showing deduction.                                                                                                | Select each tile and<br>submit a documentation |
| Proof of Workforce Development/Training                                                                                                    | for verification                               |
| Provide proof of this individual's participation in an approved Workforce<br>> Development/Training activity. This can be written verification of enrollment from the<br>training rearran |                                                |

- D. Steps to Link your Parent Portal Account to your Care 4 Kids case if you already have a Care 4 Kids Case Number
  - 1. Log in to your Parent Portal Account.
  - 2. On the Dashboard, scroll down to bottom of the screen and click the link "Link your case."

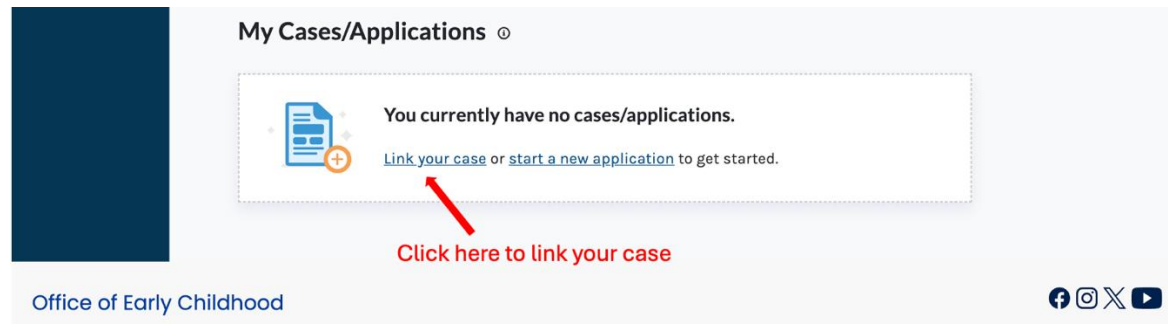

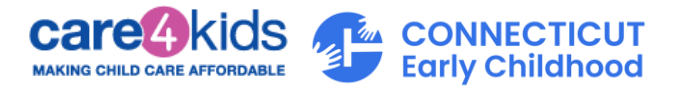

3. Enter your first name, last name, your date of birth and your Care 4 Kids case number in the four fields on the pop-up screen. (Your case number can be found on a notice you received from Care 4 Kids). Then click "Submit."

| c                         | onnecticut Early<br>Link your Care 4 Kids Ca                                                                                                    | Childhood<br>ase to Parent Portal                                                                                                    | € © X ∎<br>×                                                                                                    |
|---------------------------|----------------------------------------------------------------------------------------------------|----------------------------------------------------------------------------------------------------|----------------------------------------------------------------------------------------------------|
| Resources 🗸 Cc            | In order to link your case to your Parent Porta<br>and successfully verify your identity to gain :<br>any issues, please contact Care 4 Kids at (88 | al Account, you must provide the below information about your cas<br>access to managing your Care 4 Kids case online. If you experience<br>38) 214-5437 to help link your Care 4 Kids case. | e                                                                                                    |
| ரி My dashboard           | Applicant Information/Head of House                                                                                                    | ehold Details:                                                                                                    |                                                                                                    |
| D Upload/View Documents   | First Name * @                                                                                                    | Last Name * 🕥                                                                                                    | determinations & hanges are easy! Start                                                                                                    |
| 🗇 View Notices            | First Name                                                                                                    | Last Name                                                                                                    | re.                                                                                                    |
| Communication Preferences | Date of Birth * ()<br>MM/DD/YYYY                                                                                                    | Care 4 Kids Case Number * ()<br>Case Number                                                                                                    | etermination of report a<br>inge online, you must first link<br>ir case to your C4K account.<br>s not only enables you to take<br>se actions but also gore-fills<br>se forms for you. Please click<br><u>g</u> to link your account now. If<br>r need assistance, please call<br>at 888-214-5437. |
|                           |                                                                                                    |                                                                                                    | sources                                                                                                    |
|                           | Cancel                                                                                                    | SUBMIT                                                                                                    | rch for Child Care<br>1 Child Care helps families find<br>1d care programs that best<br>                                                                                                    |

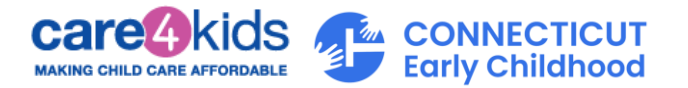

4. If all information entered matches our records, we will ask you to confirm. You can do this by entering your child's date of birth, your child's gender, and the zip code of the residential address on your case.

| ŵ | My dashboard              | We have found a match!                                                                                                    | <                                                                                                    |
|---|---------------------------|----------------------------------------------------------------------------------------------------|----------------------------------------------------------------------------------------------------|
|   | Upload/View Documents     | Based on your search criteria, we were able to locate a match for the below case(s). Please verify the information mentioned below to link your Child Care case.                                                                                 | anges are easy! Start<br>re.                                                                                                    |
|   | Communication Preferences | Case(s) found:                                                                                                    | irder to complete your<br>etermination or report a<br>inge online, you must first link                                                                              |
| - |                           | Case #: 600035494<br>Head of Household Date of Birth<br>Dasavani Test 09/18/1996                                                                                                    | ir case to your C4K account.<br>s not only enables you to take<br>se actions but also pre-fills<br>se forms for you. Please click<br>e to link your account now. If |
|   |                           | Please verify the Date of Birth for<br>one of the childfren on your case:     Gender of the child for whom you<br>provided the DOB*     Please verify the Zip Code of your<br>current address for your case:       07/19/2021     Male     06442 | ineed assistance, please call<br>at 886-214-5437.<br>SOURCES                                                                                                    |
| L |                           | Please confirm that the information displayed above is correct and that you would like to connect the case(s) to your account.*                                                                                                    | irch for Child Care<br>1 Child Care holps families fin<br>1d care programs that best<br>et their needs.                                                             |
| L |                           | Go back                                                                                                    | Ţ                                                                                                    |
|   |                           | 1 Verification Document(s) Needed                                                                                                    |                                                                                                    |

5. Click "Link Case."

If the information you have provided matches your case, the system will navigate you back to the dashboard screen (below) where you can view your case. You will see links to available case actions that you can perform.

If you are unable to get your case linked, please recheck that the information you are providing is accurate. You can also contact Care 4 Kids at (888) 214-5437 to help you with case linking.

| CASE NUMBER: 600031410               | APPROVED                                                                   |
|--------------------------------------|----------------------------------------------------------------------------|
| Child Care                           |                                                                            |
| Redetermination Due Date: 05/31/2025 | <u>View Notices</u>   <u>Report Change</u>   <u>Initiate Redeterminati</u> |
|                                      |                                                                            |
| Case Summary                         | ~                                                                          |
|                                      |                                                                            |
| Past Actions                         | ~                                                                          |
| Ocatificada Dataila                  |                                                                            |
| Certificate Details                  | ×                                                                          |

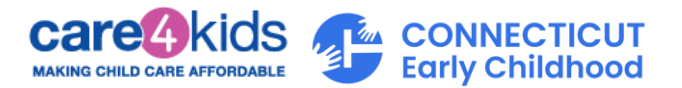

# Once you have linked your case, what's next?

If you have more than one case, you can proceed to repeat the same process and link your other case(s) to your account.

Each linked case will display in a condensed format for your easy viewing. You can expand on each section if you would like to see more.

Note, not all links will always be available. For example, "Initiate Redetermination" is only available if your case has ongoing benefits, and your eligibility end date is within 60 days. This link provides you access to renew your benefits for the following year to avoid breaks in your coverage.

#### Quick reference of your linked case features available:

| CASE NUMBER: 600031410<br>Child Care<br>Redetermination Due Date: 05/31/2025 | APPROVED<br>(4) (3) (2)<br>View Notices   Report Change   Initiate Redetermination |                                                                                                    |
|------------------------------------------------------------------------------|------------------------------------------------------------------------------------|----------------------------------------------------------------------------------------------------|
| Case Summary                                                                 | ~                                                                                  | 1. Status of your case                                                                                                    |
| Past Actions                                                                 | ~ (5                                                                               | 2. Click to review your case information<br>ahead of submitting your renewal                                                                       |
| Certificate Details                                                          | ~                                                                                  | <ol> <li>Click to hotity us of changes to your cash</li> <li>Click to see copies of notices sent to you</li> <li>Click here to see more</li> </ol> |

Based on the link you click, see below for more details.

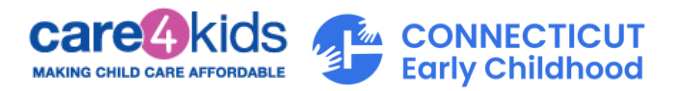

## E. If you clicked "Report Change"

 Clicking on "Report Change" will take you to a screen where you will find information about reporting changes. To begin reporting changes to your case, click on "Get Started." You should notify us of changes to your case. Examples of changes include updates to your income, change in your address, new household members, etc.

| Report your Care 4 Kids                                                                                                    | B                                                                                                    |  |
|----------------------------------------------------------------------------------------------------|----------------------------------------------------------------------------------------------------|--|
| Change                                                                                                    | GET STARTED                                                                                                    |  |
| SESTIMATED TIME TO COMPLETE : 30 MINUTES                                                                                                    | 1100 March 100 March 100 M |  |
| Click here to begin re                                                                                                    | porting                                                                                                    |  |
| changes to your case                                                                                                    |                                                                                                    |  |
| Care 4 Kids helps low to moderate income families in Connecticut pay for child care costs. Care 4<br>Kids requires that changes to your household be reported to maintain your current benefits. |                                                                                                    |  |
| Learn more about Care 4 Kids here,                                                                                                    | $\bigcirc$                                                                                                    |  |
| Try our <u>Pre-screening Tool</u> to see if you may be eligible for Care 4 Kids assistance.                                                                                                    | Can I save my                                                                                                    |  |
| Families will need to report the following changes                                                                                                    | YES - you can start your                                                                                                    |  |
| Loss of employment or loss of an approved training activity                                                                                                    | will be saved upon clicking<br>Next' You can log back in                                                                                                    |  |
| Income equal to and above 85% of the State Median Income (SMI). SMI is based on household                                                                                                    | to continue from where<br>you left off! Your progress                                                                                                    |  |
| size. To review Care 4 Kids current income guidelines please click <u>here.</u>                                                                                                    | will be saved for 15 days.                                                                                                    |  |
| <ul> <li>Child receiving Care 4 Kids benefits is no longer in the home</li> </ul>                                                                                                    |                                                                                                    |  |
| <ul> <li>Address/phone number</li> </ul>                                                                                                    |                                                                                                    |  |
| If you need to change your Provider                                                                                                    |                                                                                                    |  |
| <ul> <li>Change of child care provider or arrangement needs to be reported through a new Parent</li> </ul>                                                                                       |                                                                                                    |  |

2. After submitting your change successfully, you will receive the message shown below with next steps to upload required verifications to complete your case change.

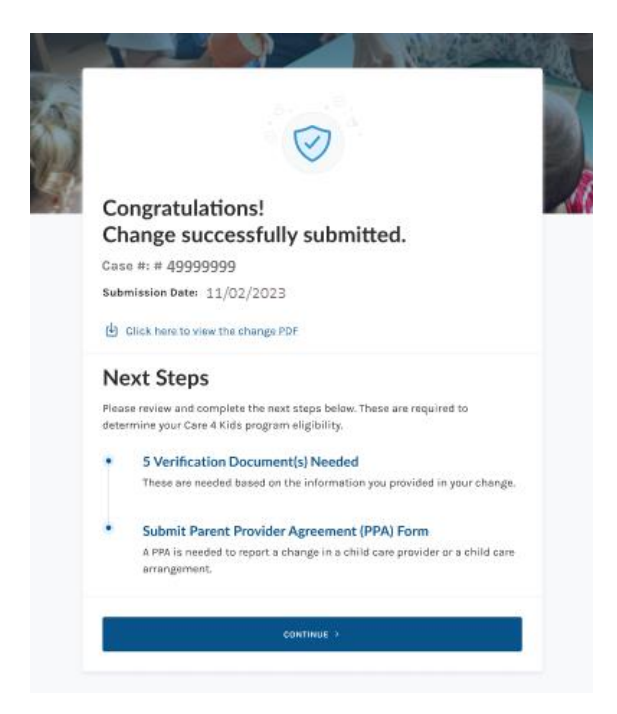

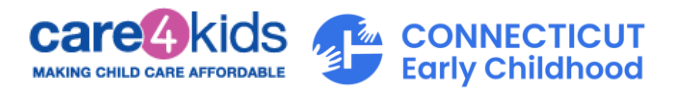

### F. If you clicked "Initiate Redetermination"

1. Clicking "Initiate Redetermination," will take you to a screen that allows you to start your Redetermination by clicking "Get Started."

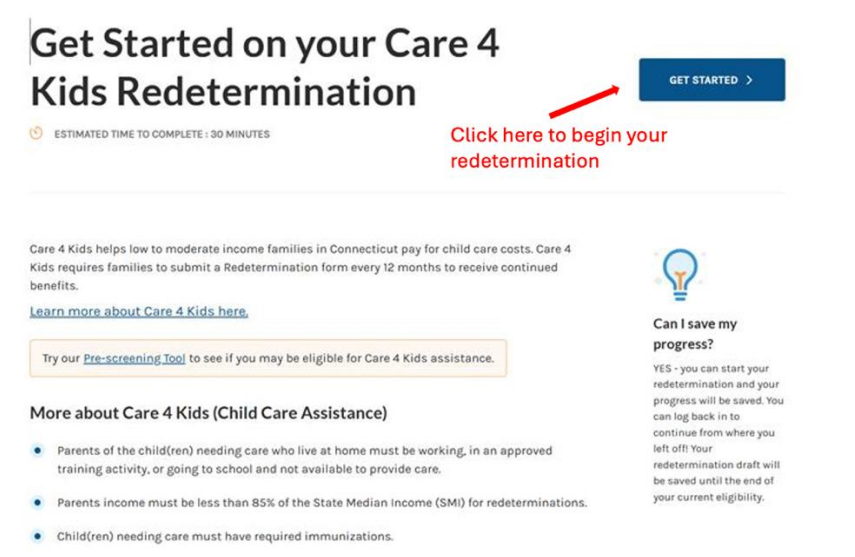

- Child(ren) needing care must be under the age of 13 or under the age of 19 if the child has special needs.
- Child(ren) needing care must be a U.S. Citizen or an immigrant with qualifying status.

Information you give us will be used to help determine your eligibility for benefits. For any questions, please contact Care 4 Kids at (888) 214-5437.

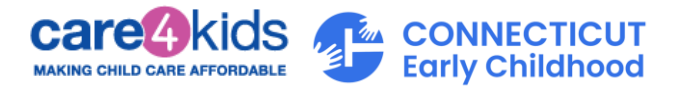

2. After submitting your redetermination successfully, you will receive the message shown below with next steps to upload required verifications to complete your redetermination.

| Congratulations!                                                                                                    |
|----------------------------------------------------------------------------------------------------|
| Redetermination successfully submitted.                                                                                   |
| Case #: 49999999                                                                                                    |
| Submission Date: 11/02/2023                                                                                               |
| Click here to view the redetermination PDE                                                                                |
| Next Steps                                                                                                    |
| Please review and complete the next steps below. These are required to<br>determine your Care 4 Kids program eligibility. |
| 5 Verification Document(s) Needed                                                                                         |
| These are needed based on the information you provided in your<br>redetermination                                         |
| Submit Parent Provider Agreement (PPA) Form                                                                               |
| A Parent Provider Agreement form is needed for your child(ren) who need<br>child care.                                    |
| CONTINUE 2                                                                                                    |

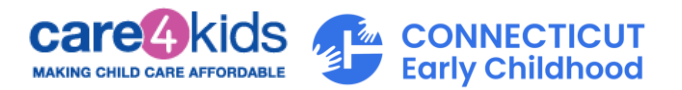

## G. View Notices from Care 4 Kids

The View Notices from Care 4 Kids screen allows you to see notices that were sent for your case. If you have more than one linked case, you will see them listed under the case filter. When you click on "Document," the notice will open in a new tab on your browser. Once opened, you can choose to download the notice or close the tab.

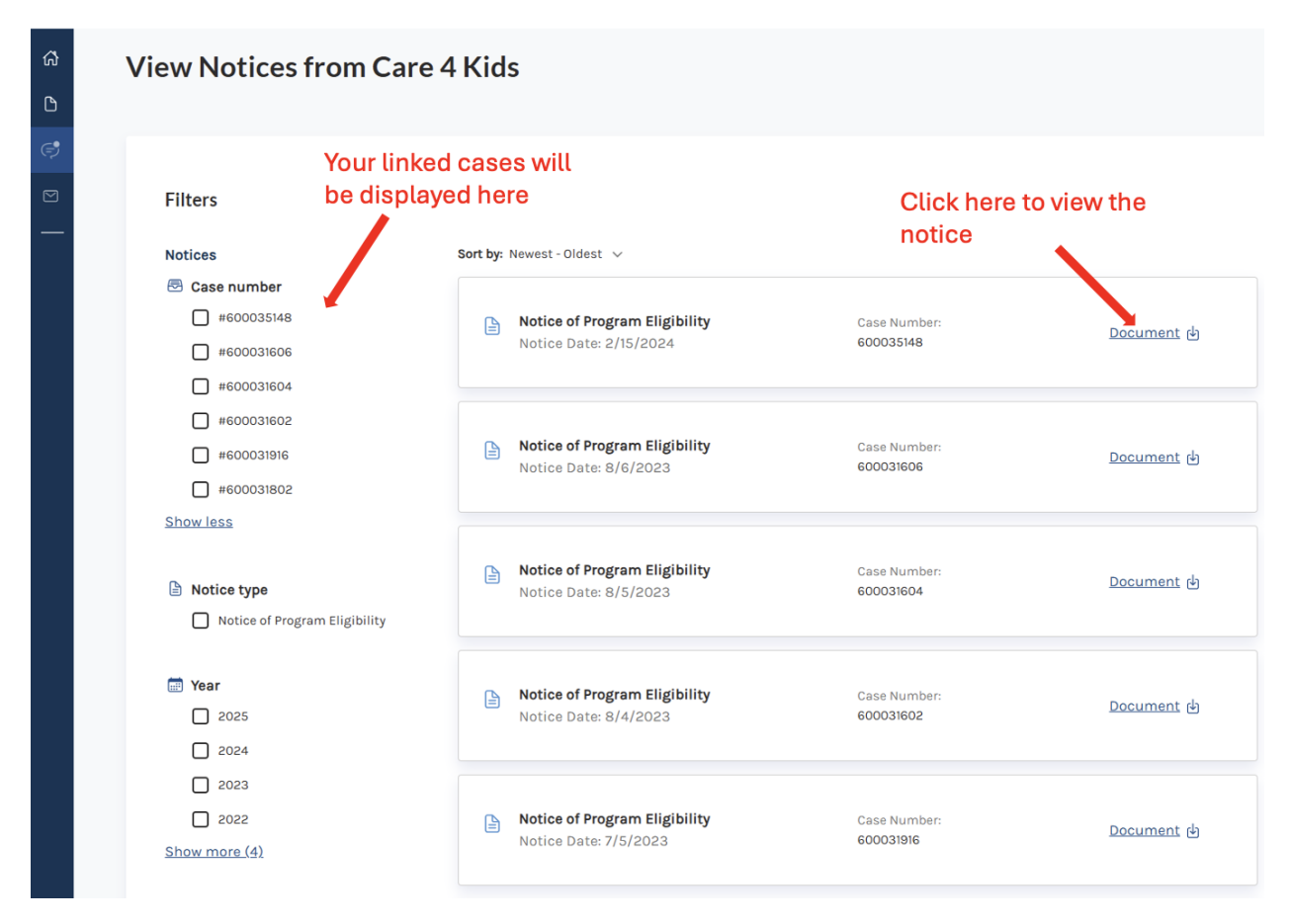

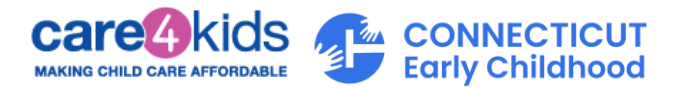

# New to Care 4 Kids Online Application and using a mobile?

#### A. Are you ready to apply for Care 4 Kids? Start here:

- 1. Navigate to Parent Portal.
  - a. For best results, use Chrome, Safari, Edge or Firefox.
- 2. Click on the "Login to my account" button shown below.

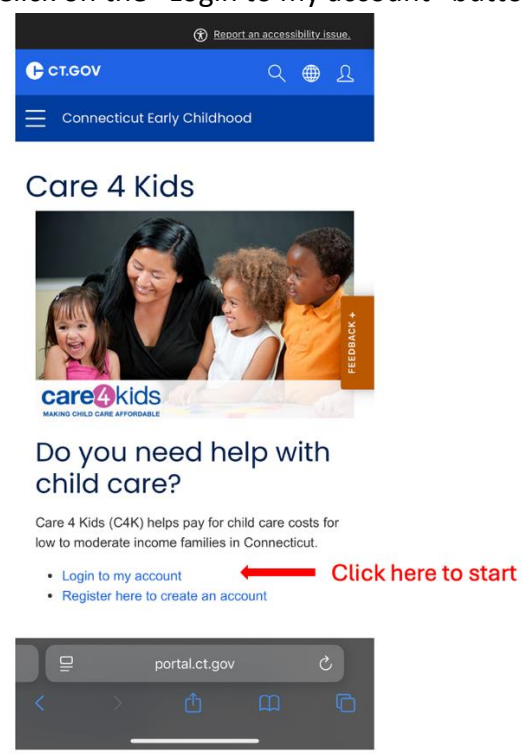

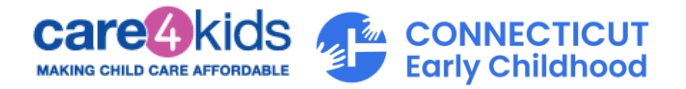

3. We need some information about you to set up your account. Start by signing up for Parent Portal, as seen below.

| CT.GOV<br>Access powerful online services with your<br>CT.GOV account. Get what you need in less<br>time, with less hassle. |                                               |
|----------------------------------------------------------------------------------------------------|-----------------------------------------------|
| See more 🗸                                                                                                    |                                               |
| Log in                                                                                                    |                                               |
| Username or email address                                                                                                   |                                               |
| 0                                                                                                    |                                               |
| Please enter a valid username or email address                                                                              |                                               |
| Password                                                                                                    |                                               |
| •                                                                                                    |                                               |
| Forgot your username or password?                                                                                           |                                               |
| Log In >                                                                                                    |                                               |
| Need a CT.GOV account? Sign up now!                                                                                         | <ul> <li>Click here to<br/>sign up</li> </ul> |
| CT.GOV                                                                                                    | 0.8.1.46                                      |

- 4. Complete the fields with information about yourself, how we can contact you, your account credentials, and your preferred language. Please make sure to save your Username and Password in a secure location, you will need them to log into the Parent Portal.
- 5. Verify your account by clicking the link in the email sent to you from <u>do-not-reply-account@notifications.ct.gov.</u>
- 6. If the email is not found in your inbox, please check your junk and spam folders.
- 7. When you have confirmed your email address, you will receive a separate confirmation email that your account is all set.

What's next?

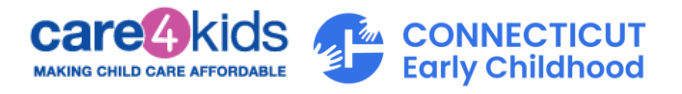

#### B. Start with a Pre-screener

1. Log in to your new Care 4 Kids Online Application account. Enter your Username/email address and Password and Click "Log In."

| CT.GOV                                                                                          |                         |  |
|-------------------------------------------------------------------------------------------------|-------------------------|--|
| Access powerful online services w<br>CT.GOV account. Get what you ne<br>time, with less hassle. | ith your<br>eed in less |  |
|                                                                                                 | See more 🗸              |  |
| Log in                                                                                          |                         |  |
| Username or email address                                                                       |                         |  |
| johndoe1                                                                                        |                         |  |
|                                                                                                 |                         |  |
| Password                                                                                        |                         |  |
| •••••                                                                                           | $\odot$                 |  |
| Forgot your username or passwor                                                                 | d?                      |  |
| Log In >                                                                                        |                         |  |

Need a CT.GOV account? Sign up now!

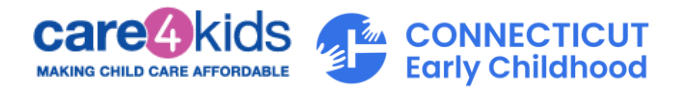

2. After you log in, you can check your eligibility for receiving Care 4 Kids assistance by clicking on the "Prescreen Eligibility" tab.

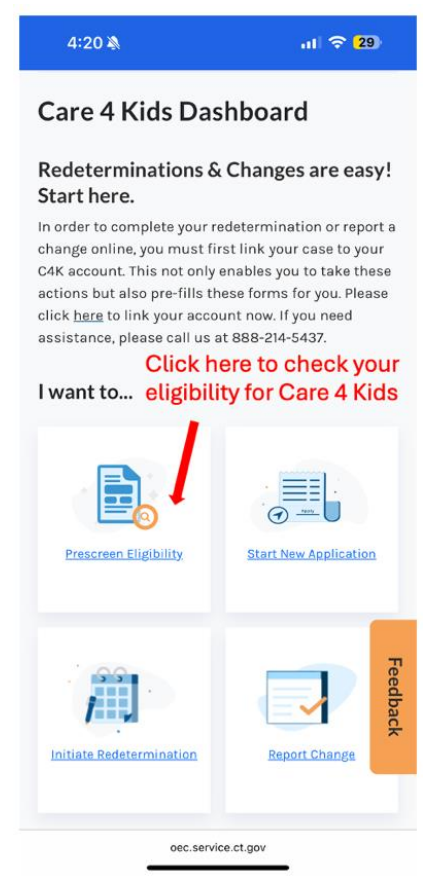

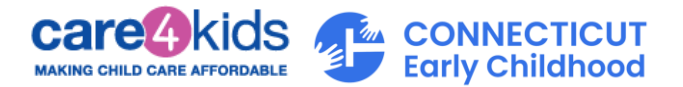

3. Click on "Get Started" to initiate the Prescreener.

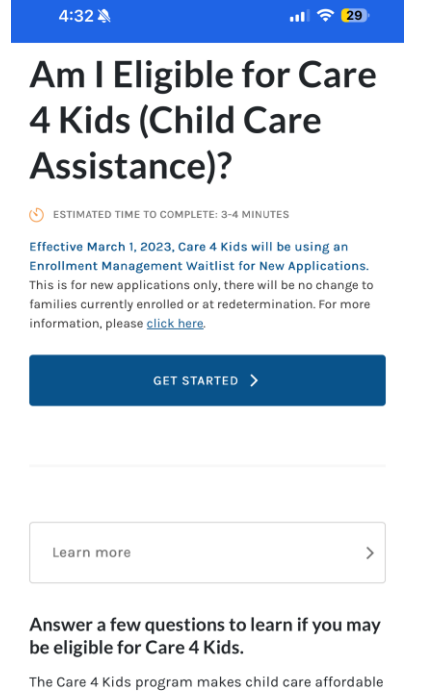

The Care 4 Kids program makes child care affordable for low-to moderate-income families in Connecticut. Use this tool to see if you may be eligible to get financial help from Care 4 Kids to help pay for child care costs.

oec.service.ct.gov

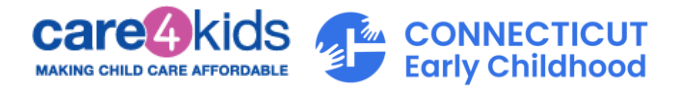

4. There are five sections in this Prescreen form. You will be asked questions regarding your household, household member activity, children and income. Fill out all the questions accurately to understand if you could be eligible to receive Care 4 Kids assistance.

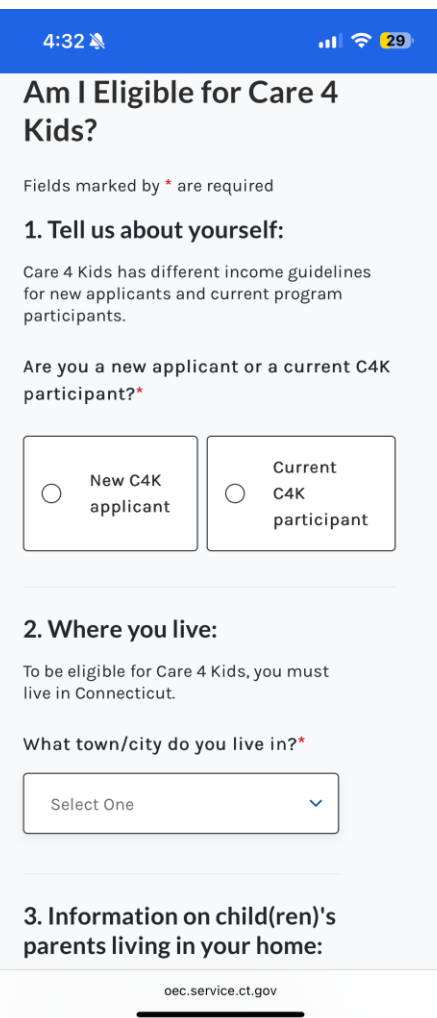

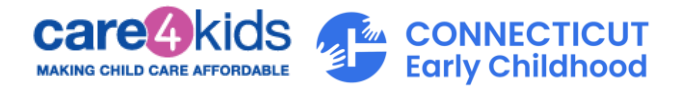

5. Once you finish the Prescreener, you will see if you could be eligible for Care 4 Kids.

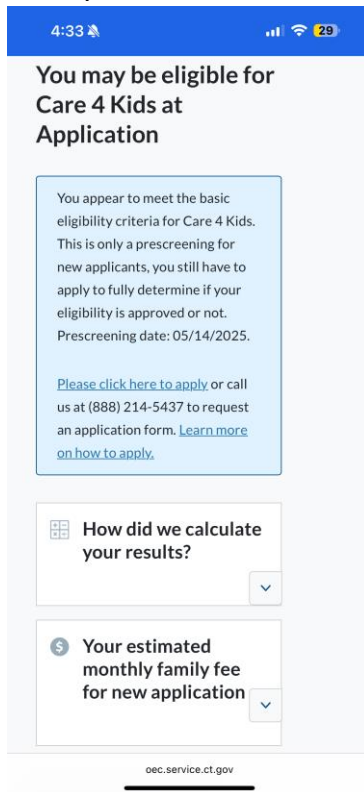

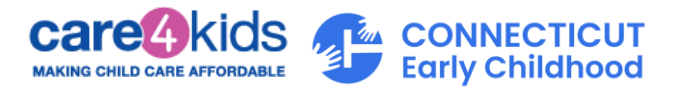

# C. Create a new application

1. Log in to your new Care 4 Kids Online Application account. Enter your Username/email address and Password and Click "Log In."

| CT.GOV                                                                                                    |  |
|----------------------------------------------------------------------------------------------------|--|
| Access powerful online services with your<br>CT.GOV account. Get what you need in less<br>time, with less hassle. |  |
| See more 🗸                                                                                                    |  |
| Log in                                                                                                    |  |
| Username or email address                                                                                         |  |
| johndoe1                                                                                                    |  |
|                                                                                                    |  |
| Password                                                                                                    |  |
| ©                                                                                                    |  |
| Forgot your username or password?                                                                                 |  |
| Log In >                                                                                                    |  |

Need a CT.GOV account? Sign up now!

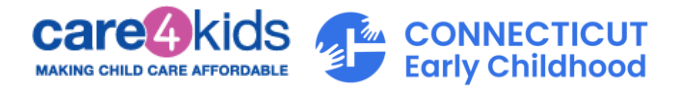

2. After you log in, to start your application, click the "Start New Application" button.

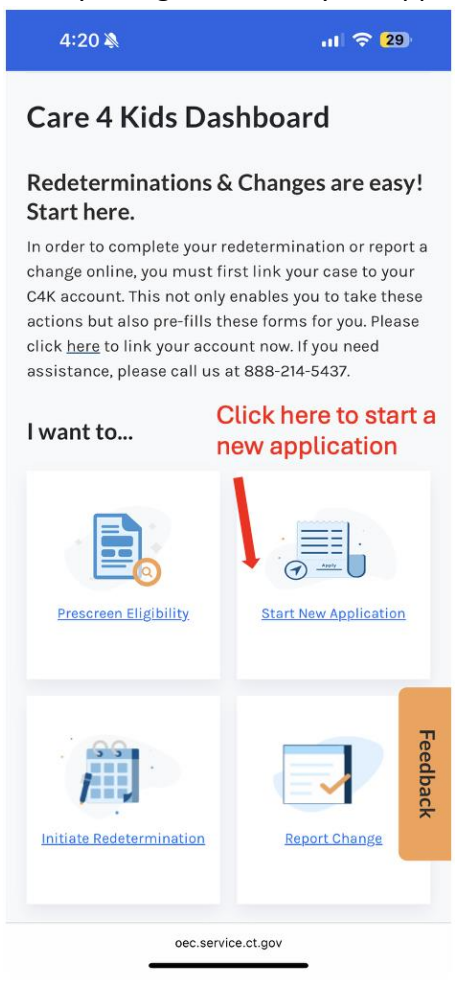

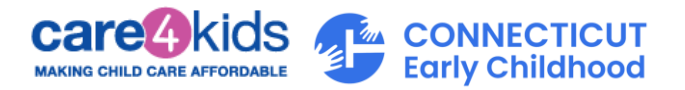

3. There are eight sections to this application, shown on the left side of screen. The system will navigate you through these sections to successfully create your application.

| 4:35 🔉                                                            | ul 🗢 <mark>2</mark> 9                                     |
|-------------------------------------------------------------------|-----------------------------------------------------------|
| MENU SELECTION                                                    | $\odot$                                                   |
| Section 7/8<br>Applicant Information                              | ۲                                                         |
| Let's get star                                                    | rted.                                                     |
| What language do<br>receive your letter                           | you prefer to<br>rs and forms?                            |
| English                                                           | ~                                                         |
| What is the prima<br>spoken in your ho                            | iry language<br>ime?                                      |
| English                                                           | ~                                                         |
| Do you have an im<br>requires an accom<br>help in completing<br>O | pairment that<br>modation or extra<br>; this application? |
| ) Yes                                                             | O No                                                      |
| NEX                                                               | Ť                                                         |
| oec.servic                                                        | e.ct.gov                                                  |

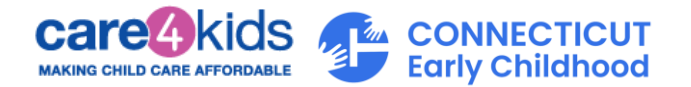

4. After creating and submitting your application, you will receive a message that your application was successfully submitted. Click on the "Continue" button to proceed. You will receive the message shown below with next steps to upload required verifications to complete your application.

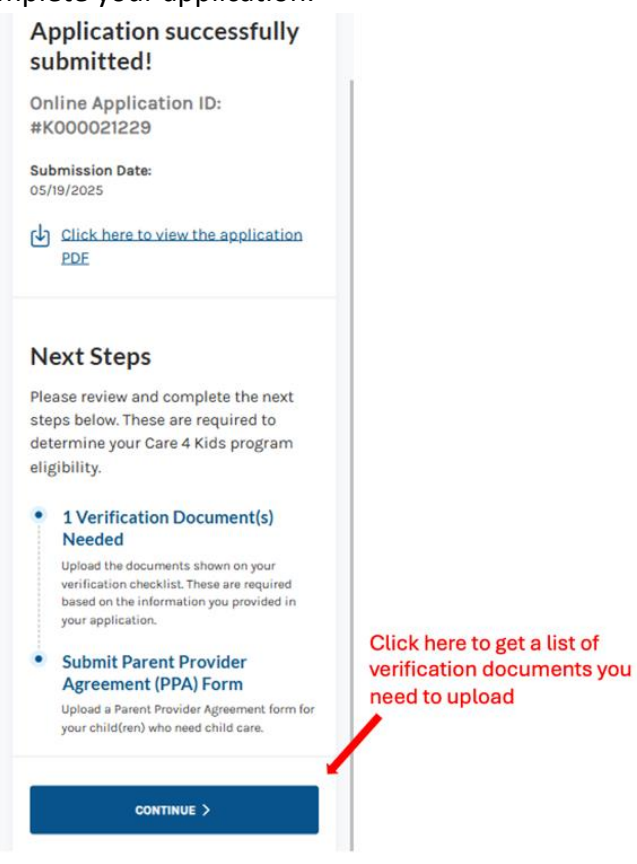

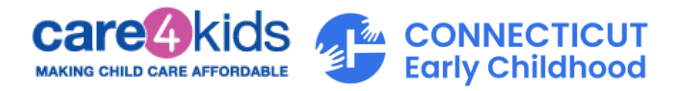

5. From the dropdown field, select the submitted application. The system will automatically display the verifications required.

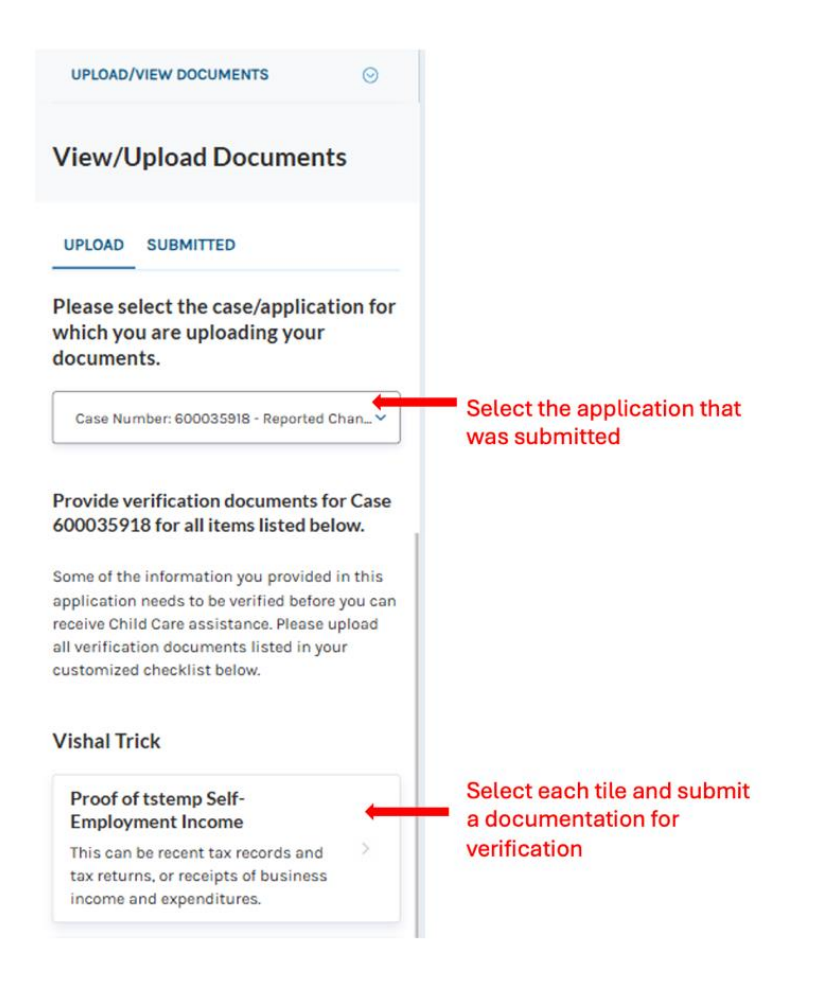

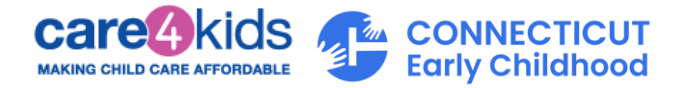

- D. Steps to Link your Parent Portal Account to your Care 4 Kids case if you already have a Care 4 Kids Case Number
  - 1. Log in to your Parent Portal Account.
  - 2. On the Dashboard, scroll down to bottom of the screen and click the link "Link your case."

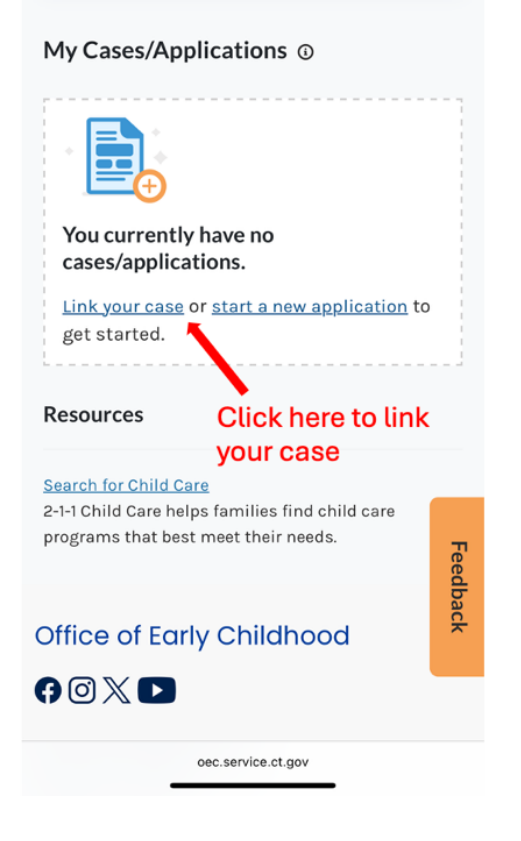

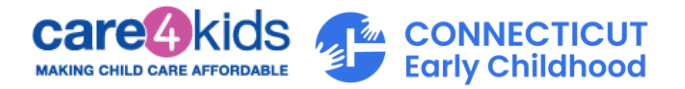

3. Enter your first name, last name, your date of birth and your Care 4 Kids case number in the four fields on the pop-up screen. (Your case number can be found on a notice you received from Care 4 Kids). Then click "Submit."

| Link your Care 4 Kids Case to<br>Parent Portal | ×  |
|------------------------------------------------|----|
| In order to link your case to your Parent      |    |
| Portal Account, you must provide the           |    |
| below information about your case and          |    |
| successfully verify your identity to gain      |    |
| access to managing your Care 4 Kids cas        | е  |
| online. If you experience any issues, pleas    | se |
| contact Care 4 Kids at (888) 214-5437 to       |    |
| help link your Care 4 Kids case.               |    |
| Applicant Information/Head of                  |    |
| Household Details:                             |    |
| Fields marked by " are required                |    |
| First Name * 🕠                                 |    |
| Haritha                                        | 1  |

-

600034858

Care 4 Kids Case Number \* 🕥

Last Name \* 🕢

Date of Birth \* ()

Care 4 Kids Parent Portal User Guide

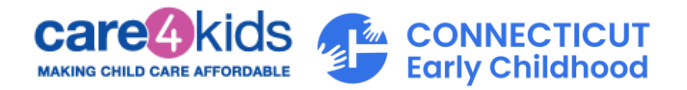

4. If all information entered matches our records, we will ask you to confirm. You can do this by entering your child's date of birth, your child's gender, and the zip code of the residential address on your case.

| We have found a match! × Based on your search criteria, we were able to bocate a match for the below case(s). Please erify the information mentioned below to ink your Child Care case. Case(s) found: Case #: 600034858 Head of Household Haritha Asd Date of Birth 11/23/1999 Please verify the Date of Birth for one of the children on your case: * 09/04/2018 |                                                                                                    | 0                                  |
|----------------------------------------------------------------------------------------------------|----------------------------------------------------------------------------------------------------|------------------------------------|
| ased on your search criteria, we were able to<br>ccate a match for the below case(s). Please<br>erify the information mentioned below to<br>nk your Child Care case.<br>Case(s) found:<br>Case #: 600034858<br>Head of Household<br>Haritha Aad<br>Date of Birth<br>11/23/1999<br>Please verify the Date of Birth for one of<br>the children on your case: *       | Ve have found a match!                                                                                                    | ×                                  |
| nk your Child Care case.<br>Case(s) found:<br>Case #: 600034858<br>Head of Household<br>Haritha Asd<br>Date of Birth<br>11/23/1999<br>Please verify the Date of Birth for one of<br>the children on your case: "                                                                                                    | ased on your search criteria, we we<br>cate a match for the below case(s)<br>erify the information mentioned be                                                                                                    | re able to<br>I. Please<br>flow to |
| Case(s) found:<br>Case #: 600034858<br>Head of Household<br>Haritha Asd<br>Date of Birth<br>11/23/1999<br>Please verify the Date of Birth for one of<br>the children on your case: "                                                                                                    | nk your Child Care case.                                                                                                    |                                    |
| Case #: 600034858<br>Head of Household<br>Haritha Asd<br>Date of Birth<br>11/23/1999<br>Please verify the Date of Birth for one of<br>the children on your case: "                                                                                                    | ase(s) found:                                                                                                    |                                    |
| Head of Household<br>Haritha Asd<br>Date of Birth<br>11/23/1999<br>Please verify the Date of Birth for one of<br>the children on your case: "<br>09/04/2018                                                                                                    | Case #: 600034858                                                                                                    |                                    |
| Haritha Asd<br>Date of Birth<br>11/23/1999<br>Please verify the Date of Birth for one of<br>the children on your case: *<br>09/04/2018                                                                                                    | Head of Household                                                                                                    |                                    |
| Date of Birth<br>11/23/1999<br>Please verify the Date of Birth for one of<br>the children on your case: "<br>09/04/2018                                                                                                    | Haritha Asd                                                                                                    |                                    |
| Please verify the Date of Birth for one of the children on your case: *                                                                                                    | Date of Birth                                                                                                    |                                    |
| 09/04/2018                                                                                                    |                                                                                                    |                                    |
| I I                                                                                                    | Please verify the Date of Birth for one of the children on your case."                                                                                                    |                                    |
|                                                                                                    | Please verify the Date of Birth for one of<br>the children on your case: *<br>09/04/2018                                                                                                    |                                    |
| Gender of the child for whom you<br>provided the DOB*                                                                                                    | Please verify the Date of Birth for one of<br>the children on your case: *<br>09/04/2018                                                                                                    |                                    |
| Gender of the child for whom you<br>provided the DOB*<br>Male                                                                                                    | Please verify the Date of Birth for one of<br>the children on your case: *<br>09/04/2018<br>Gender of the child for whom you<br>provided the DOB*<br>Male                                                                             |                                    |
| Gender of the child for whom you<br>provided the DOB <sup>*</sup><br>Male   Please verify the Zip Code of your<br>current address for your case: *                                                                                                    | Please verify the Date of Birth for one of<br>the children on your case: "<br>09/04/2018<br>Gender of the child for whom you<br>provided the DOB"<br>Male ~<br>Please verify the Zip Code of your<br>current address for your case: " |                                    |

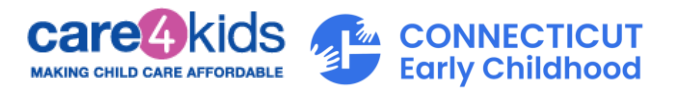

5. Click "Link Case."

If the information you have provided matches your case, the system will navigate you back to the dashboard screen (below) where you can view your case. You will see links to available case actions that you can perform.

If you are unable to get your case linked, please recheck that the information you are providing is accurate. You can also contact Care 4 Kids at (888) 214-5437 to help you with case linking.

| My Cases/Applications $\odot$          |  |
|----------------------------------------|--|
| 8<br>Child Care<br>Cases               |  |
| APPROVED                               |  |
| CASE NUMBER: 600031404                 |  |
| Child Care                             |  |
| Redetermination Due Date: 05/31/2025 🔥 |  |
| View Notices                           |  |
| Report Change                          |  |
| Initiate Redetermination               |  |
| Case Summary                           |  |
| Past Actions 🗸                         |  |
| Certificate Details                    |  |

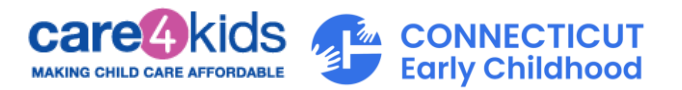

# Once you have linked your case, what's next?

If you have more than one case, you can repeat the same process and link your other case(s) to your account.

Each linked case will display in a condensed format for your easy viewing. You can expand on each section if you would like to see more.

Note, not all links will always be available. For example, "Initiate Redetermination" is only available if your case has ongoing benefits, and your eligibility end date is within 60 days. This link provides you access to renew your benefits for the following year to avoid breaks in your coverage.

#### Quick reference of your linked case features available:

| My Cases/Applications $\odot$                                                                                                    |                                                                                                    |
|----------------------------------------------------------------------------------------------------|----------------------------------------------------------------------------------------------------|
| 8<br>Child Care<br>Cases                                                                                                    |                                                                                                    |
| APPROVED 1<br>CASE NUMBER: 600031404<br>Child Care<br>Redetermination Due Date: 05/31/2025<br>View Notices 4<br>Report Change<br>Initiate Redetermination 2 |                                                                                                    |
| Case Summary                                                                                                    | <ol> <li>Status of your case</li> <li>Click to review your case information</li> </ol>                   |
| Past Actions                                                                                                    | <ul><li>anead of submitting your renewal</li><li>3. Click to notify us of changes to your case</li></ul> |
| Certificate Details                                                                                                    | <ol> <li>Click to see copies of notices sent to you</li> <li>Click here to see more</li> </ol>           |

Based on the link you click, see below for more details.

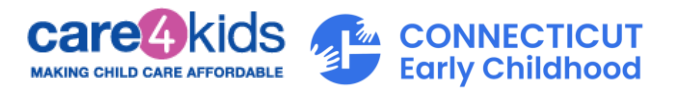

## E. If you clicked "Report Change"

 Clicking on "Report Change" will take you to a screen where you will find information about reporting changes. To begin reporting changes to your case, click on "Get Started." You should notify us of changes to your case. Examples of changes include updates to your income, change in your address, new household members, etc.

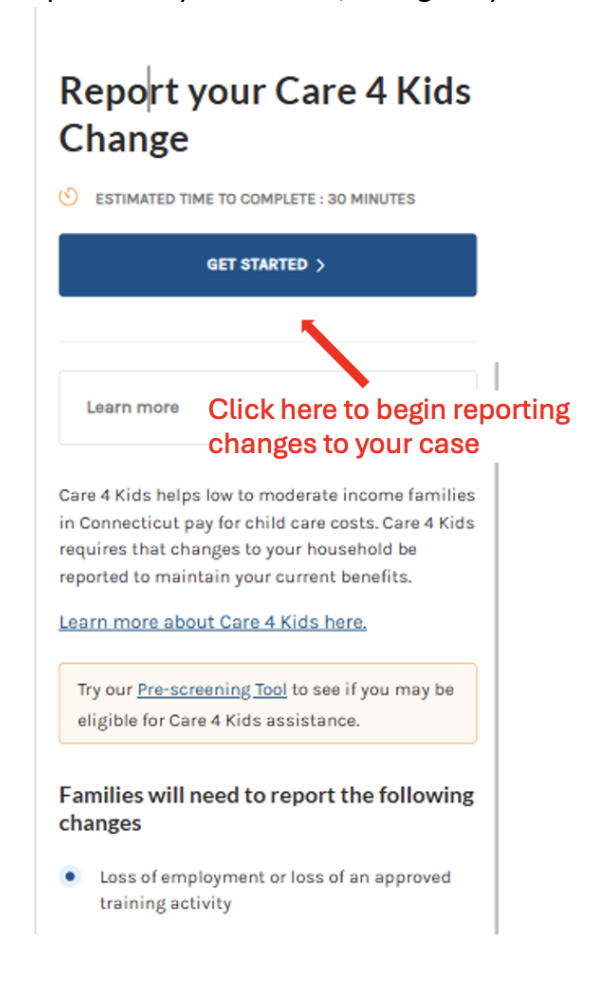

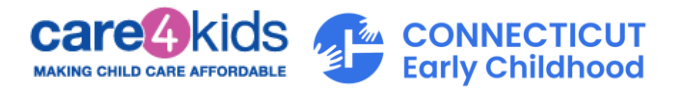

2. After submitting your change successfully, you will receive the message shown below with next steps to upload required verifications to complete your case change.

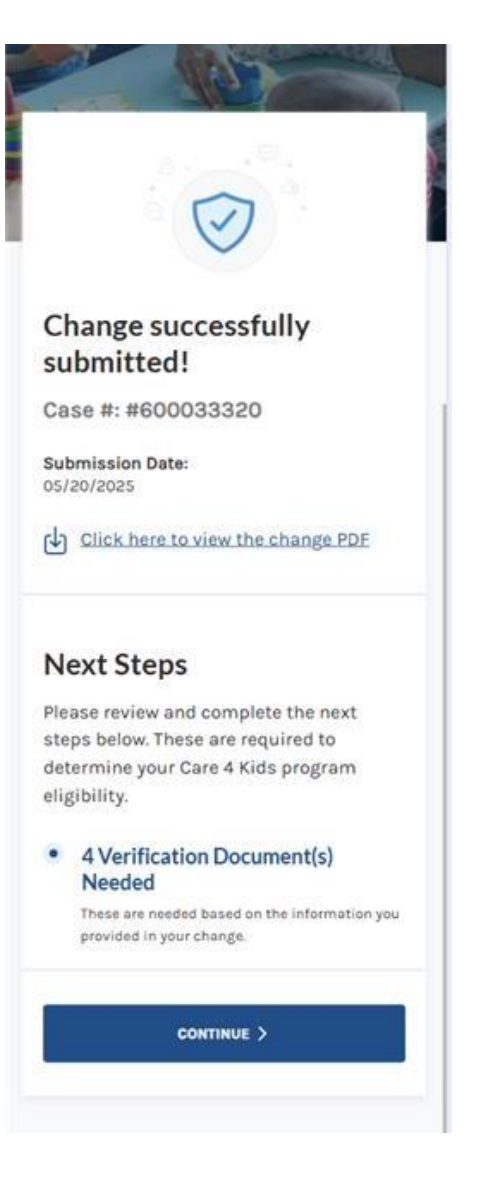

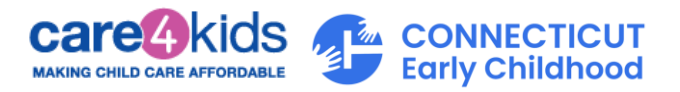

## F. If you clicked "Initiate Redetermination"

1. Clicking "Initiate Redetermination," will take you to a screen that allows you to start your Redetermination by clicking "Get Started."

Get Started on your Care 4 Kids Redetermination SESTIMATED TIME TO COMPLETE : 30 MINUTES GET STARTED > Learn more Click here to begin your redetermination Care 4 Kids helps low to moderate income families in Connecticut pay for child care costs. Care 4 Kids requires families to submit a Redetermination form every 12 months to receive continued benefits. Learn more about Care 4 Kids here. Try our Pre-screening Tool to see if you may be eligible for Care 4 Kids assistance. More about Care 4 Kids (Child Care Assistance) Parents of the child(ren) needing care who live at

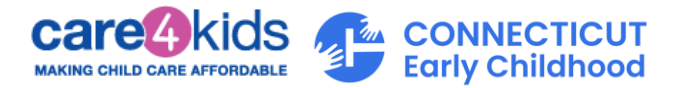

2. After submitting your redetermination successfully, you will receive the message shown below with next steps to upload required verifications to complete your redetermination.

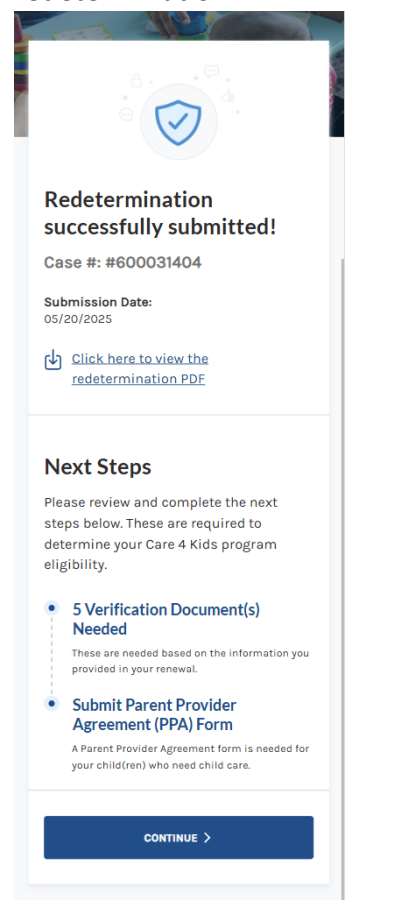

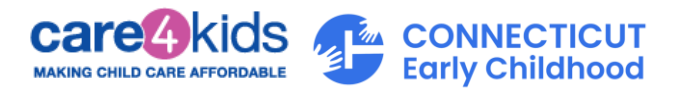

## G. View Notices from Care 4 Kids

The View Notices from Care 4 Kids screen allows you to see notices that were sent for your case. If you have more than one linked case, you will see them listed under the case filter. When you click on "Document," the notice will open in a new tab on your browser. Once opened, you can choose to download the notice or close the tab.

| VIEW NOTICES                     | $\odot$         |  |  |
|----------------------------------|-----------------|--|--|
| View Notices from Care 4<br>Kids |                 |  |  |
| Select filter(s)                 | >               |  |  |
| Sort by: Newest - Oldest 🗸       |                 |  |  |
|                                  |                 |  |  |
| Notice of Program Eligibili      | ty              |  |  |
| Notice Date: 5/7/2025            |                 |  |  |
| Case Number:                     | Click here to   |  |  |
| 600035898                        | view the notice |  |  |
|                                  |                 |  |  |

#### H. Any Questions?

If you have any questions or need additional guidance on using the Parent Portal, please call Care 4 Kids at (888) 214-5437.